## 2D**表示**

# 断面図を開くと要素が赤く表示される

ユーザー立面図を表示した際、断面線が各要素の間を挟んだ場合、 下記の青い矢印の個所の様に、各要素の輪郭線が切断線として赤く表示されます。 印刷時に白黒のチェックを入れた場合は黒く出力されます。

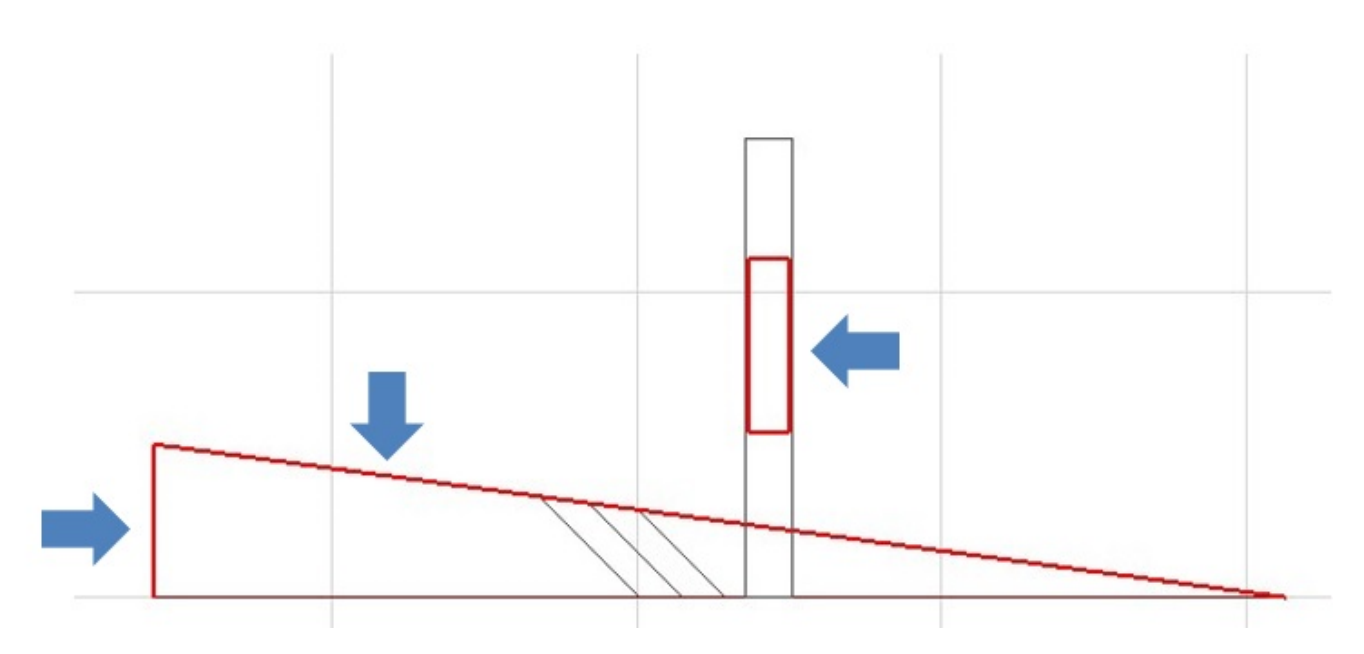

以下の設定を変更する事で、他の色に変更する事ができます。

1. ナビゲーター内、該当の立面図で、右クリック 「断面図設定」をクリックします。

### 2D表示

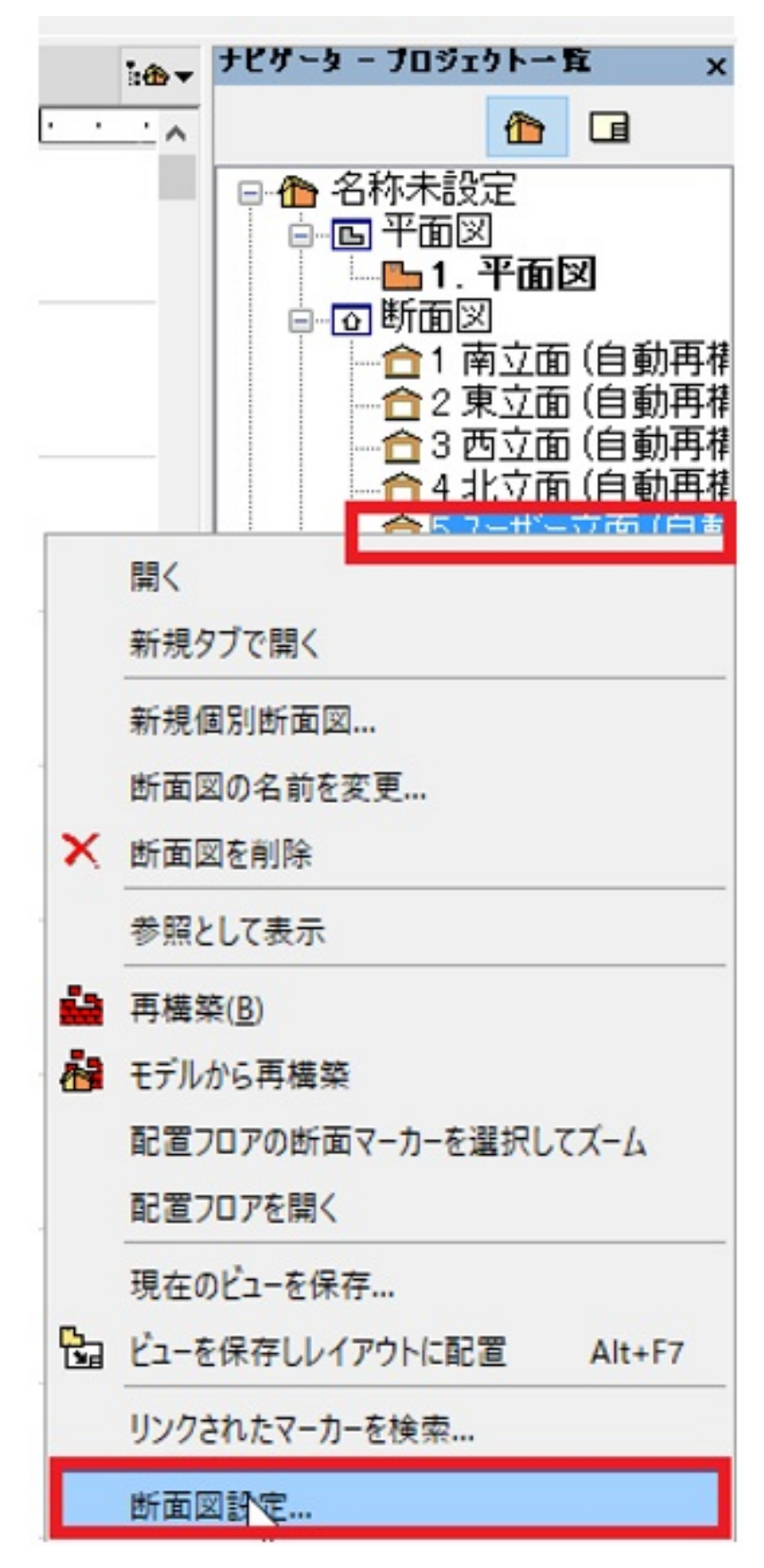

2. 「 モデル表示」の中、「切断線ペン」の色を任意に変更し、「OK」ボタンを押します

# 2D表示

| ∞ 選択した                                                                                                    | も断面図の設定                                                                      |          |          |       | ×             |
|----------------------------------------------------------------------------------------------------|------------------------------------------------------------------------------|----------|----------|-------|---------------|
| <b>e</b> (1)                                                                                                    | F03 断面図                                                                      | <b>۲</b> |          | ł     | 選択内容:1 編集可能:1 |
| • 7                                                                                                    | 一般                                                                           |          |          |       |               |
| 参照ID:                                                                                                    |                                                                              | 5        |          |       |               |
| 名前:                                                                                                    |                                                                              | ユーザー立    | Ē        |       |               |
| ソースマ                                                                                                    | · ーカー                                                                        |          |          |       | ~             |
| マーカー耆                                                                                                    | 参照先                                                                          |          |          |       |               |
| ビューポ                                                                                                    | イント                                                                          |          |          | ~     | 参照            |
| 参照先:                                                                                                    | ĉ                                                                            | ¥断面図¥    | 6 ユーザー立面 | 自動再構  | 築モデル)         |
| 状態:                                                                                                    |                                                                              | 自動再構     | 韓モデル     |       | ~             |
| 水平範囲                                                                                                    | <b>≣</b> :                                                                   |          | 垂直範囲     | :     |               |
|                                                                                                    |                                                                              |          | ◉無限      |       | GLから          |
| •                                                                                                    | 有限                                                                           |          | ○有限      | 7-1   | 0             |
| 0 -                                                                                                    | 切断面のみ                                                                        | k.       |          | - I I | -1000         |
| + 4                                                                                                    | マーカー                                                                         |          |          |       |               |
|                                                                                                    | マーカーのカフ                                                                      | 身厶設定     |          |       |               |
| - 7                                                                                                    | モデル表示                                                                        |          |          |       |               |
| ~                                                                                                    | 切断要素                                                                         |          |          |       | ^             |
|                                                                                                    | 切断表面を認                                                                       | 塗りつぶし:   | 切断塗りつぶし  | J     | æ             |
|                                                                                                    | 切断要素に終                                                                       | 充一ペン     |          | ~     |               |
|                                                                                                    | 切断線へン                                                                        |          | 010 mm   | 1     |               |
|                                                                                                    | 切断塗りつぶ                                                                       | UND      | 0.18 mm  | 14    |               |
| in the second second se | <ul> <li>              łTIBE:注             hつ             ż      </li> </ul> | 1.怨暑/~/  | i委i間     | 0     | Ø             |

3. 以上で変更が反映されます。

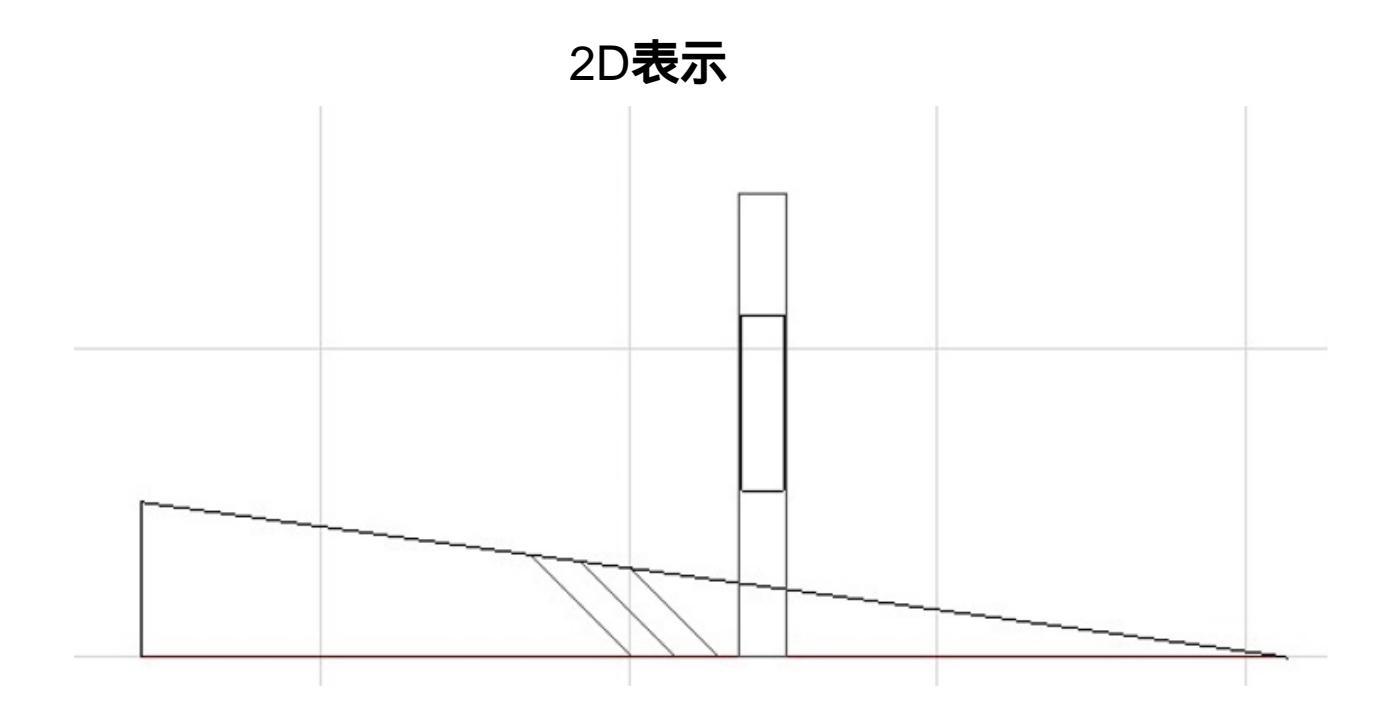

#### 関連項目

• 任意の方向からの立面図を作成したい

ー意的なソリューション ID: #1839 製作者: ヘルプデスク 最終更新: 2017-12-18 13:18